## **Uploading Proof Documents**

- 1. Navigate to the Oracle Cloud system. https://ejko.login.us2.oraclecloud.com/
- 2. Select Company Single Sign-On.

| Sign In<br>Oracle Appli     | lications Cloud      |
|-----------------------------|----------------------|
| Compa                       | ipany Single Sign-On |
| Password<br>Pargot Password | Sign In              |
| (English                    | <u> </u>             |

3. Under the Me section, select the **Benefits** icon.

| Me          | My Team               | My Client Groups | Benefits Administrat    | tion Knowledg                                                                                                    | ge Help Desk | Procurement              | My Enterprise             | > |
|-------------|-----------------------|------------------|-------------------------|----------------------------------------------------------------------------------------------------|--------------|--------------------------|---------------------------|---|
| QUICK       | ACTIONS               | APPS             |                         |                                                                                                    |              |                          |                           |   |
| ළු          | Personal Details      |                  | <b>P</b>                |                                                                                                    |              |                          | 1<br>1<br>M               |   |
| Ŷ           | Document Records      |                  | Directory               | Journeys                                                                                                    | Pay          | Time and<br>Absences     | Career and<br>Performance |   |
| E:          | Identification Info   |                  | _                       |                                                                                                    |              |                          |                           |   |
| $\boxtimes$ | Contact Info          |                  | <u>ල</u>                | 1 Contraction of the second second se | þ            | <b>E</b>                 | G                         |   |
| ජී          | Family and Emergency  | Contacts         | Personal<br>Information | Benefits                                                                                                    | Current Jobs | Roles and<br>Delegations | Expenses                  |   |
| -660-       | My Organization Chart |                  |                         |                                                                                                    |              |                          |                           |   |
| <u>اات</u>  | My Public Info        |                  | +                       |                                                                                                    |              |                          |                           |   |
| ۵ <u>م</u>  | Information Sharing   |                  |                         |                                                                                                    |              |                          |                           |   |
| Show I      | More                  |                  |                         |                                                                                                    |              |                          |                           |   |

4. You should see the Benefits home screen. Select Pending Actions.

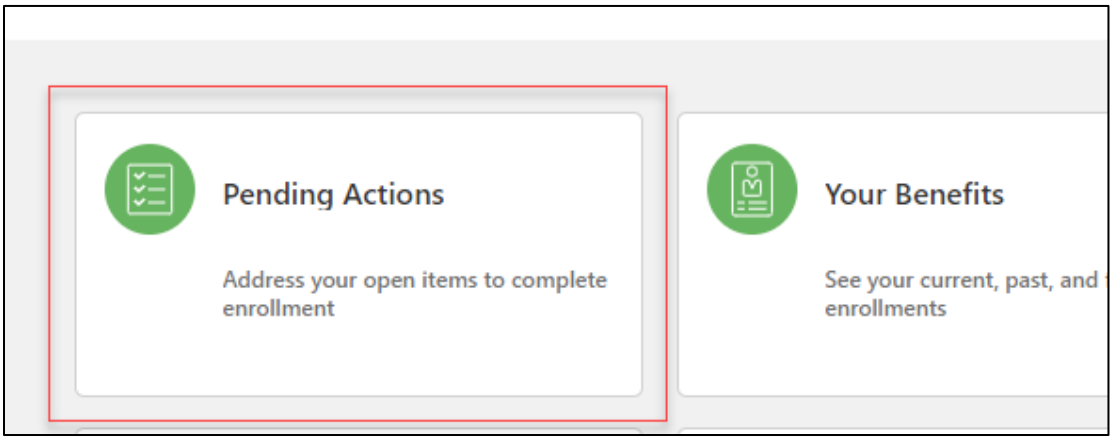

5. Each benefit that requires proof documentation will be listed with the document name that is required. **Select** on each item individually to upload the required proof documentation.

| Mar  | riage certificate: James Lawson             |
|------|---------------------------------------------|
| Blue | Vision VSP - Employee + Spouse              |
| Mai  | riage certificate: James Lawson             |
| Hea  | thy Blue Living HMO - BCN - Employee + Spor |
| Mai  | riage certificate: James Lawson             |
| Trac | itional Dental - Employee + Spouse          |

6. **Drag or attach** the proof document in the next screen. Select **Submit** in the upper right-hand corner.

| Document Type<br>Marriage certificate                                  |                        | Country<br>All Countries |    |
|------------------------------------------------------------------------|------------------------|--------------------------|----|
| Category<br>Benefits                                                   |                        |                          |    |
| <b>Description</b><br>Documents associated with benefits certification | - Marriage certificate |                          |    |
| Name                                                                   |                        | To Date                  |    |
|                                                                        |                        | mm/dd/yyyy               | ťô |
| Number                                                                 |                        | Context Value            |    |
| From Date                                                              |                        |                          | ~  |
| mm/dd/yyyy                                                             | Ċo                     |                          |    |
| Attachments                                                            |                        |                          |    |
|                                                                        |                        |                          |    |
|                                                                        |                        |                          |    |

7. Once all proof documents have been uploaded, you can confirm they have been uploaded once View Attached Documents appears. You will also see the approval status of the proof documents on this screen.

| ł | Health Plans                                                                                                    |
|---|----------------------------------------------------------------------------------------------------|
|   | Marriage certificate: James Lawson<br>Blue Vision VSP - Employee + Spouse<br>Pending approval<br>View Attached Documents               |
|   | Marriage certificate: James Lawson<br>Healthy Blue Living HMO - BCN - Employee + Spouse<br>Pending approval<br>View Attached Documents |
|   | Marriage certificate: James Lawson<br>Traditional Dental - Employee + Spouse<br>Pending approval<br>View Attached Documents            |

## **Uploading Proof Documents**

8. After the proof documents have been reviewed and approved, they will be moved to **Document Records** under **Me**.

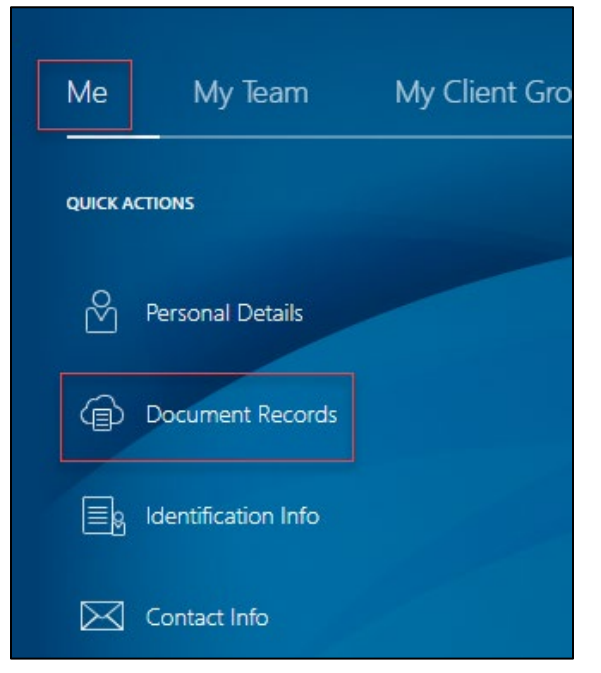